# <u>Pharmacy guide to completing the PharmOutcomes (PO) platform following a PO referral</u> <u>into the Hypertension Case Finding (HCF) service by an optical practice.</u>

Referrals from participating optical practices are sent electronically via PharmOutcomes. Open the referral within your PO account: this contains patient particulars and includes details as to why the patient has been referred to you.

At the bottom of the referral, you are provided with three options:

- RETURN (unable to complete): this option allows you to reject and return the referral: Only use this option if your pharmacy is unable to offer the HCF service. (Due to a Pharmacy related issue).
- ACCEPT: this option allows you to 'hold' the referral until you have attempted to contact the patient to arrange an HCF appointment. Once you have completed the referral or failed to provide the service: reopen the referral and add data by using the COMPLETE NOW option.
- COMPLETE NOW: Once you have delivered the service OR have contacted the patient / attempted to contact the patient, but they have refused the service, use this option to record either:
  - The outcome of the HCF appointment
    OR
  - Details as to why you could not subsequently provide the service to the patient due to a patient related issue: e.g., patient could not be contacted, patient declined service etc.

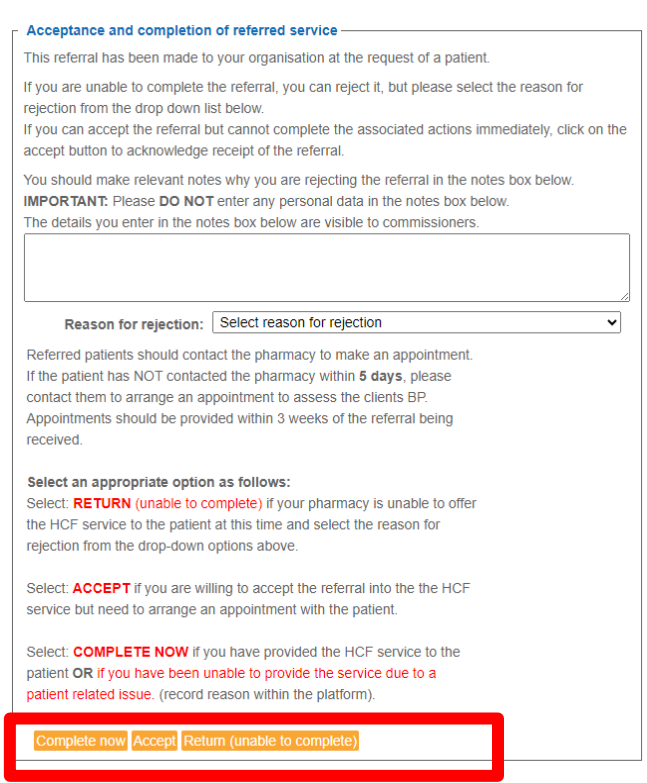

**NOTE:** If you have attempted to provide the service by trying to contact the patient, you should select COMPLETE NOW.

Choosing COMPLETE NOW generates a payment to the pharmacy of £5.35 per referred patient, to cover the pharmacy time required to contact / attempt to contact the patient.

### SELECTING COMPLETE NOW:

| This option will open a question asking if the HCF se | rvice was provided. |
|-------------------------------------------------------|---------------------|
|-------------------------------------------------------|---------------------|

• Indicate if you have provided the HCF service to the patient or not

| ○ Yes |      |  |
|-------|------|--|
| O No  |      |  |
| Other | <br> |  |

Date Request Recieved 10-Apr-2024

| cceptance and completion of referred service                                                                 |  |  |  |
|----------------------------------------------------------------------------------------------------|--|--|--|
| Referral Accepted for completion now Revert and discard changes                                              |  |  |  |
| Date Request Recieved 10-Apr-2024                                                                            |  |  |  |
| Hypertension Case finding service provided?                                                                  |  |  |  |
| ○ Yes                                                                                                    |  |  |  |
| ● No                                                                                                    |  |  |  |
| Other Indicate any other actions taken in the text box                                                       |  |  |  |
| Why didn't you provide the HCF service                                                                       |  |  |  |
| O Patient couldn't be contacted<br>You must have tried to contact the patient on 3 separate occasions        |  |  |  |
| Patient declined service when contacted<br>Signpost patient to GP practice                                   |  |  |  |
| O Patient failed to attend appointment                                                                       |  |  |  |
| O Patient falls outside of the Hypertension case finding service<br>criteria<br>Refer patient to GP practice |  |  |  |
| O Patient decided to see GP instead                                                                          |  |  |  |
| O Patient referred to GP instead                                                                             |  |  |  |
| O Patient was signposted to another HCF provider                                                             |  |  |  |
| Other<br>Record reason why service was not provided                                                          |  |  |  |

## COMPLETE NOW: Selecting NO

The Platform asks you to record the reason you were unable to provide the HCF service to the patient.

#### COMPLETE NOW: Selecting YES

The Platform asks you to Indicate if you provided ABPM to the patient etc., and to record the Outcome of the HCF service intervention.

#### **Rejecting a referral:**

Select RETURN (unable to complete)

Select a reason for the rejection from the drop-down box and add any additional details into the free-type box above.

Only reject the referral if the service cannot be provided due to an issue in the pharmacy: e.g., unable to provide an appointment within three weeks, service not operating at present etc.

#### Choosing this option does NOT trigger any payment.

| ate Request Recieve                       | d 10-Apr-2024                                                 |            |
|-------------------------------------------|---------------------------------------------------------------|------------|
| F Hypertension Ca                         | se finding service provided?                                  |            |
| Yes                                       |                                                               |            |
| O No                                      |                                                               |            |
| O Other Indicate any oth                  | er actions taken in the text box                              |            |
| ABPM provided -                           |                                                               |            |
| O Yes<br>Tick Yes if ABPM                 | indicated and accepted                                        |            |
| O NO<br>Tick No if ABPM                   | not required                                                  |            |
| O Declined<br>Tick if ABPM indi           | cated, but client declined offer                              |            |
| HBPM provide<br>HBPM loan mach<br>service | ed instead<br>nine can be accessed through the Hull and ERY I | 6P testing |
| O HBPM recom<br>Patient agree to          | mended<br>lest at home independently                          |            |
| O Other<br>Please state                   |                                                               |            |
| Outcome of Hype                           | rtension Case finding service                                 |            |
| O Lifestyle advid                         | ce provided                                                   |            |
| O Referred to G                           | P for investigation                                           |            |
| O Urgent referra                          | I to emergency service provider                               |            |
| Oother                                    |                                                               |            |

This referral has been made to your organisation at the request of a patient. If you are unable to complete the referral, you can reject it, but please select the reason for rejection from the drop down list below. If you can accept the referral but cannot complete the associated actions immediately, click on the accept button to acknowledge receipt of the referral. You should make relevant notes why you are rejecting the referral in the notes box below. IMPORTANT: Please DO NOT enter any personal data in the notes box below. The details you enter in the notes box below are visible to commissioners Reason for rejection: Select reason for rejection Referred patients should cont: Select reason for rejection Other: please provide details in the box above If the patient has NOT contact Unable to provide details in the box above Unable to provide an appointment within 3 weeks contact them to arrange an appointment to assess the clients BP Appointments should be provided within 3 weeks of the referral being received. Select an appropriate option as follows: Select: RETURN (unable to complete) if your pharmacy is unable to offer the HCF service to the patient at this time and select the reason for rejection from the drop-down options above. Select: ACCEPT if you are willing to accept the referral into the the HCF service but need to arrange an appointment with the patient. Select: COMPLETE NOW if you have provided the HCF service to the patient OR if you have been unable to provide the service due to a patient related issue. (record reason within the platform).

Complete now Accept Return (unable to complete)

Acceptance and completion of referred service